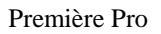

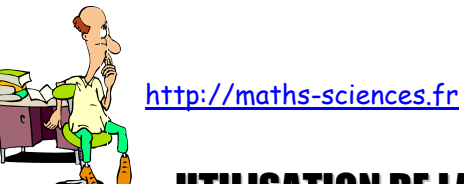

**UTILISATION DE LA CALCULATRICE CASIO GRAPH 35+ EN STATISTIQUES** 

## **Exemple**

On étudie la taille des élèves d'une classe. Les résultats sont rassemblés dans un tableau.

| Taille en m   | Centre de classe | Effectif |
|---------------|------------------|----------|
| [1,40 ; 1,50[ | 1,45             | 3        |
| [1,50 ; 1,60[ | 1,55             | 5        |
| [1,60;1,70]   | 1,65             | 7        |
| [1,70;1,80[   | 1,75             | 8        |
| [1,80;1,90[   | 1,85             | 6        |
| [1,90 ; 2,00[ | 1,95             | 1        |

## **Utilisation de la calculatrice**

La calculatrice donne accès directement aux indicateurs suivants : moyenne, écart-type, valeur minimale, premier quartile, médiane, troisième quartile, valeur maximale et mode.

Choisir l'icône «STAT» du menu principal.

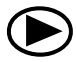

| ///////<br>RIIN-MAT | Z NEDIK<br>Stat       | I MENC          | INYNA I       |
|---------------------|-----------------------|-----------------|---------------|
| Х÷[аы<br>+-[с∎      |                       | <del>/W</del> e | WZ 🖪          |
| TABLE<br>I∯╂╂┨      | RECUR                 |                 |               |
| PRGM                | <u>167/113</u><br>TVM | E-CONZ          |               |
| <i></i> 9           | <u>¥\$''</u> ≧        | <u>n' ini B</u> | <u>⊡™⊡</u> ⊑↓ |

Valider par la touche « EXE ».

|                                    | LiSt I | List 2 | List B | LiSt 4 |  |  |
|------------------------------------|--------|--------|--------|--------|--|--|
| SUB                                |        |        |        |        |  |  |
| 1                                  |        |        |        |        |  |  |
| 2                                  |        |        |        |        |  |  |
| 3                                  |        |        |        |        |  |  |
| -                                  | I      |        |        | I      |  |  |
| FIRSH CRUCP HERED CINIER COURT   D |        |        |        |        |  |  |

EXE

Rentrer les valeurs du tableau dans les listes 1 (centres de classe) et 2 (Effectifs).

| 1   | •   | 4   | 5          | EXE | 1   | •   | 5                  | 5         |
|-----|-----|-----|------------|-----|-----|-----|--------------------|-----------|
| EXE | 1   | •   | 6          | 5   | EXE | 1   | $\mathbf{\bullet}$ | 7         |
| 5   | EXE | 1   | •          | 8   | 5   | EXE | 1                  | $\bullet$ |
| 9   | 5   | EXE | $\bigcirc$ | 3   | EXE | 5   | EXE                | 7         |
|     | EXE | 8   | EXE        | 6   | EXE | 1   | EXE                |           |

| SUB | List I        | LiSt | 2  | LiSt 3  | LiSt 4 |  |
|-----|---------------|------|----|---------|--------|--|
| 45  | ∎ ]!<br> _ B' |      | 86 |         |        |  |
| 6   | 1.9!          |      | I  |         |        |  |
|     | <br>          |      |    | l<br>   | l      |  |
| GR  | YH, CAL       | TEST | Į  | NTR. DI | ST D   |  |

Choisir le mode « CALC » (F2).

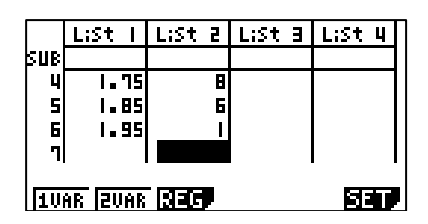

http://maths-sciences.fr

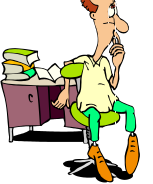

Choisir le mode « SET » (F6) puis paramétrer la liste des effectifs.

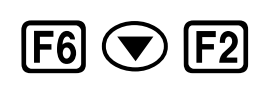

| 1Var XList :List1    |  |
|----------------------|--|
| 2 Select List No.    |  |
| 24<br>24 List[1~26]: |  |
|                      |  |

Affecter la liste 2 comme liste des effectifs.

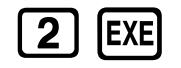

| 1Var XList        | :List1 |
|-------------------|--------|
| 1 <b>Uar Ares</b> | :List1 |
| 2Var XList        | :List1 |
| 2Var YList        | :List2 |
| 2Var Freg         | :1     |
| 1 157             |        |

Afficher les indicateurs.

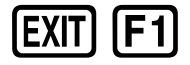

| <u>1</u> -Va | riable                     |   |
|--------------|----------------------------|---|
| Êx<br>Syz    | =50.7<br>=86.215           |   |
| σχ<br>sx     | =0.13316656<br>=0.13544307 |   |
| n            | =30                        | Ŷ |

Descendre pour avoir accès aux autres indicateurs.

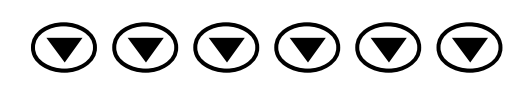

| 1-0<br>Q1<br>Mec<br>Q3<br>Max | Jariable<br>=1.55<br>d =1.7<br>=1.75<br>xX =1.95<br>d =1.75 | Ť |
|-------------------------------|-------------------------------------------------------------|---|
| Mod                           | d:n=1                                                       | Ą |

## Interprétation des valeurs obtenues par la calculatrice

La taille moyenne est 1,69 m. L'écart-type est 0,13 m environ. La valeur minimale est 1,45 m. Le premier quartile est 1,55 m. La médiane est 1,7 m. Le troisième quartile est 1,75 m. La valeur maximale est 1,95 m. Le mode est 1,75 m.

Attention : Pour cet exemple, les valeurs indiquées par la calculatrice du premier quartile (1,55 m), de la médiane (1,7 m) et du troisième quartile (1,75 m) ne sont pas fiables car la variable n'est pas ponctuelle.

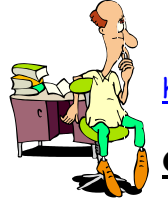

http://maths-sciences.fr

## Construction d'un diagramme en boîtes à moustaches

Aller dans le mode de configuration du graphique (« SET »).

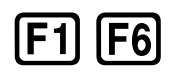

|     | LiSt I | LiSt 2 | LiSt B | LiSt 4 |  |  |
|-----|--------|--------|--------|--------|--|--|
| SUB |        |        |        |        |  |  |
| 4   | 1.75   | 8      |        |        |  |  |
| 5   | 1.85   | 6      |        |        |  |  |
| 6   | 1.95   | 1      |        |        |  |  |
| 7   |        |        |        |        |  |  |
|     |        |        |        |        |  |  |
|     |        |        |        |        |  |  |

Choisir le type de graphique « MedBox ».

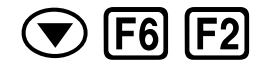

| StatGraph1<br>Graph Dype<br>XList<br>Frequency<br>Outliers | ∎ <b>≬ecBox</b><br>∶List1<br>∶List2<br>∶Off |
|------------------------------------------------------------|---------------------------------------------|
| Hist Box Bar                                               | N·Dis Brkn D                                |

Sortir du paramétrage du mode de graphique et afficher le graphique 1 (F1).

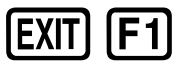

SHIFT

| <b> </b> | - |  |  |
|----------|---|--|--|
| 1VAR     |   |  |  |

Appuyer sur « SHIFT » pour pouvoir utiliser le mode « TRACE ».

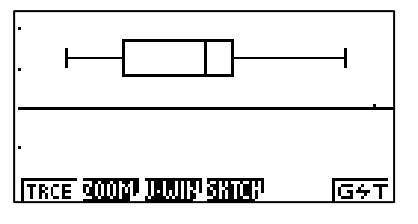

Utiliser « TRACE » pour obtenir le pointeur afin d'exploiter le diagramme.

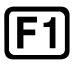

| StatGraph1<br>. � |  |
|-------------------|--|
| m:nX=1_45         |  |

Les valeurs des indicateurs peuvent être lues sur le diagramme en boîte à moustaches.

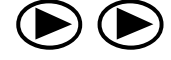

| Sta | itGra<br>H—[ | aeh1<br>∳⊢ | I |  |
|-----|--------------|------------|---|--|
| Med | =1.7         |            |   |  |